This document contains bug numbers and corresponding descriptions for issues fixed in this release. In addition, this document may contain information about new functionality in this release (where applicable). It is strongly recommended that you read this document before you install this release. For reference, you should save this readme to your hard drive or print a copy.

## Important notes:

- This release is a full product installation on all operating systems. Uninstall your existing Maya application before installing this release.
- This release includes all of the fixes from the service pack(s) that preceded it. Therefore, you do not need to download and install all the preceding release in addition to this extension.

## Contents

| Additional Resources          | 1 |
|-------------------------------|---|
| What's New?                   | 1 |
| What's Fixed?                 | 7 |
| Feature Limitations and Notes | 8 |

# **Additional Resources**

For complete instructions about uninstalling and installing this release, see: <u>www.autodesk.com/maya-install-2013-enu</u>.

For complete documentation and learning resources, see: www.autodesk.com/maya-docs.

For hardware qualifications, see: <u>www.autodesk.com/maya-hardware</u>.

To report issues with this release, see: www.autodesk.com/maya-support.

For more resources, see: <a href="http://www.autodesk.com/maya-learningpath">www.autodesk.com/maya-learningpath</a>.

## What's New?

## Maya and .NET SDK

The new Maya .NET SDK allows you to create plug-ins for Maya using Microsoft's .NET technology and load plug-ins stored in .NET assemblies. Included with the SDK are the .NET SDK class libraries, the Visual Studio XML documentation and C# example files.

For more information regarding the Maya .NET SDK, see <u>http://www.autodesk.com/maya-sdkdoc-2013-</u> enu.

### DirectX11 MayaUberShader enhancements

The DirectX11 MayaUberShader enhancements in Extension for Maya 2013 include the following new/updated features:

## Using the \_MAYA\_ macro

If you share your HLSL files with other applications but need to include Maya specific code, you can wrap your HLSL code in the \_MAYA\_ macro, similar to the example below:

```
#ifdef _MAYA_
float2 UV = float2(U, 1.0-V);
```

#endif

## Light 0 / Light 1 / Light 2

The following new attribute has been added:

### Light 0 Type

Select the type of light, for example, spot, point, directional or ambient. The **Default** and **None** options are used internally by the dx11Shader.mll plug-in. Selecting either of these options results in a point light.

## **Ambient and Emissive**

The Ambient Emissive Map attribute has been renamed to Emissive Map.

The following new attribute has been added:

### **Ambient Occlusion Map**

Select this option to add ambient occlusion to your scene. Connect a pre-baked map that affects only ambient light in the shader.

### Diffuse

You can now use image based lighting with the DirectX11 MayaUberShader, as well as simulate diffuse shading for hair. The following attributes are new or updated:

### **Diffuse Model**

Select among three diffuse shading methods, depending on your object. Select **Blended Normal** (Skin) so that the diffuse lighting on an object is more realistic for simulating skin. Select **Soften Diffuse (Hair)** to simulate the diffuse lighting for hair. Select **Lambert** for other models.

Note: Use of the **Depth Peeling Transparency Algorithm** with **Diffuse Map Alpha** is currently not supported.

### Blended Normal Mask / Blended Normal

**Soften Diffuse Mask** from Extension 1 has been renamed to **Blended Normal Mask** in Extension 2. Likewise, **Soften Diffuse** has been renamed to **Blended Normal**.

#### IBL Map

Use this feature to add image based lighting to your scene. You can connect a .dds cube map or a 2D spherical or latlong map; or, a combination of a cube map and a 2D map.

This feature allows you to rapidly prototype your character in different lighting environments.

#### **IBL Cube Map**

Select this option to connect a .dds cube map.

#### IBL 2D Map

Select this option to connect a 2D spherical or latlong map.

#### **IBL Type**

Select from the drop-down list the type of IBL map(s) that you are connecting. You can connect a .dds cube map or a 2D spherical or latlong map; or, a combination of a cube map and a 2D map.

#### **IBL Intensity**

Use this slider to increase or decrease the intensity of your image based lighting.

#### **IBL Blur**

Use this slider to blur the image based map.

#### **IBL Rotation**

Use this slider to rotate your IBL map; for example, if you want the sun in your IBL map to appear elsewhere on your object.

#### **IBL Spherical Pinch**

Adjust this attribute to reduce pinching artifacts that may occur with some spherical maps.

### Specular

You can now simulate metal or hair using anisotropic specular lighting. The following attributes are new or updated:

#### Specular Model

Select among three specular shading methods, depending on your model. Select **Kelemen-Szirmaykalos (Skin)** to perform Kelemen-Szirmaykalos specular calculations to better simulate human skin. Select **Anisotropic (Brushed Metal/Hair)** to add anisoptropic specular lighting to simulate metal or hair. Select **Blinn** shading for other models.

#### **Anisotropic Direction Map**

If you select the **Anisotropic (Brushed Metal/Hair)** option under **Specular Model**, you can optionally add a directional map to control the direction of the anisotropic highlight. If you do

not select this option, you can still use the **Anisotropic Specular Color** and **Anisotropic Roughness** options to control the color and shape of your specular highlight.

Note: Currently, you must use a tangent space map.

#### **Anisotropic Direction Type**

Select from the drop-down list the type of direction map you are connecting to the **Anisotropic Direction Map** attribute.

Anisotropic Specular Color Use this option to control the color of your specular highlight.

#### **Anisotropic Roughness**

Use this option to control the shape of your specular highlight.

#### **Mix Blinn-Anisotropic by Direction Alpha**

Select this option to blend between **Blinn** and anisotropic specular lighting based on the alpha channel in the direction map.

#### Normal

The following new attributes have been added:

#### Support Non-Uniform Scale

Select this option to correctly display normals for objects that have non-uniform scaling applied.

#### Normal X (Red) / Normal Y (Green)

Use these options to set whether the red and green channels of your normal map are positive or negative.

Important: For this option to work correctly, you must ensure that **Tangent Space > Coordinate System** is set to **Right Handed** under the shape node.

### Reflection

You can now use 2D spherical or latlong reflection maps, and the following attributes are new or updated:

#### **Reflection Map**

Select this option to use a reflection map in your scene.

#### **Reflection Type**

You can connect a .dds cube map or a 2D spherical or latlong map in any standard supported image format (including .HDR); or, a combination of a cube map and a 2D map. Select from the drop-down list the type of map(s) you are using.

#### **Reflection 2D Map**

Select this option to connect a 2D spherical or latlong map.

Tip: IBL and reflection maps should be in the same color space as your other input textures. When using the **Linear Space Lighting** setting in the MayaUbershader, input textures are expected to be in sRGB display space; therefore, IBL and reflection maps should be converted into this space through image editing software. If rendering linear output and using the Viewport 2.0 **Gamma** setting for preview, all input textures should be in scene referred linear color space and the **Linear Space Lighting** setting in the MayaUbershader should not be used.

#### **Reflection Rotation**

Use this option to rotate your reflection map.

#### **Reflection Spherical Pinch**

When using spherical reflection maps, you can use this option to reduce the pinching artifacts that some spherical maps may exhibit.

#### **Reflections Affect Opacity**

Select this option so that areas on the object that have reflection or specularity do not become fully transparent (for example, like a soap bubble). When this option is disabled, reflections and specular lighting do not affect opacity (for example, with semi-transparent objects such as hair).

## **Tessellation and Displacement**

When connecting tangent vector displacement maps, you can now use the **Displacement Model** drop-down list. The following attributes are new or updated.

### **Displacement Model**

Select from the drop-down list whether you are using a greyscale displacement map or a tangent vector map. You can create vector displacement maps in Mudbox. However, you must use the same low polygon model in Maya as you do in Mudbox.

When using a vector displacement map, you usually also want to provide a normal map to the shader to provide the correct normals to the shader after the vector displacement map has moved the vertices.

Note: Select **Tangent** as your **Coordinate Space** if you output your normal map from Mudbox. Select **Absolute Tangent** as your **Vector Space** if you output your vector displacement map from Mudbox.

### **Displacement Coordsys**

Select the correct displacement axis for vector displacement maps. The axis is determined by the application from which you generated the vector displacement map, for example, Mudbox.

## Use of .exr/.tif files

When creating a new scene in Extension 2 for Maya 2013, if you are using .exr files for greyscale displacement maps, you no longer need to adjust the **Displacement Offset** or

**Displacement Height** values and the default settings should work automatically. If you are using .exr files for tangent vector displacement maps, you should set your **Displacement Offset** to 0 and your **Displacement Height** to 1.

However, if you have a legacy scene, you must adjust your height and offset values to achieve the same result as in Extension for Maya 2013. In general, you should set the **Displacement Height** to 1 and **Displacement Offset** to 0 for tangent vector displacement maps and **Displacement Height** to 1 and **Displacement Offset** to 0.5 for greyscale displacement maps.

This change does not apply to .tif files. Therefore, when creating a new scene in Extension 2, you must still adjust the **Displacement Offset** or **Displacement Height** values manually. However, if you have a legacy scene, the same settings from Extension 1 should also work for Extension 2.

In general, use of .exr files for displacement maps is recommended.

## Working with scenes from Extension 1

Currently, there are two versions of the ubershader available: the MayaUberShader.fxo from Extension for Maya 2013, and the AutodeskUberShader.fxo from Extension 2, which contains the new features described above.

If you load a scene from Extension 1 into Extension 2, and your **existing** dx11Shader nodes are mapped to an absolute shader path that is still valid (the fxo file still exists at the absolute path), the scene should work as it did in Extension 1.

If you load a scene from Extension 1 into Extension 2, and your *existing* dx11Shader nodes are mapped to an absolute shader path that is no longer valid (in other words, the .fxo no longer exists), you can remap to the MayaUberShader.fxo file so that your scene works as it did in Extension 1.

Alternatively, you can remap to the AutodeskUberShader.fxo file, which contains new features from Extension 2. However, you may need to adjust some of your parameters; for example, reconnect your ambient emissive map, or re-enable the **Reflection Map** option.

If you create a new **DirectX 11** Shader, the AutodeskUberShader.fxo file is loaded, with all the new features available.

### New MAYA\_CER\_INCLUDE\_SCENE\_NAME environment variable

Use this environment variable to determine whether your scene file name is included with your CER report to Autodesk. If this variable is not set, the scene name is show as undisclosed.

- 0 = scene name is listed as undisclosed
- 1 = include only the file name
- 2 = include the full path/file name

# What's Fixed?

This section describes fixes included in this extension. For a list of included fixes from preceding releases see the following documents:

- <a href="http://images.autodesk.com/adsk/files/extension\_maya2013\_readme\_enu.pdf">http://images.autodesk.com/adsk/files/extension\_maya2013\_readme\_enu.pdf</a>
- <a href="http://images.autodesk.com/adsk/files/Maya2013\_SP1Readme\_enu0.pdf">http://images.autodesk.com/adsk/files/Maya2013\_SP1Readme\_enu0.pdf</a>

## Animation

| Bug Number | Description                                                                    |
|------------|--------------------------------------------------------------------------------|
| MAYA-13850 | Playblast in Quicktime doesn't open in viewer if name contains '.' (period)    |
| MAYA-15314 | cMuscleSaveWeights MEL error when switching the "load by" options              |
| MAYA-16179 | Rotate Order set to incorrect value when added to animation layer              |
| MAYA-17210 | Skin cluster max influences breaks tools (weight hammer)                       |
| MAYA-18066 | Playblast player not launched automatically on Linux                           |
| MAYA-18418 | Playblast player cannot open file because the filename is missing an extension |

## **File Referencing and Assets**

| Bug Number | Description                                                                   |
|------------|-------------------------------------------------------------------------------|
| MAYA-12163 | File is dirty after saving it (possibly due to temporary reference namespace) |
| MAYA-16547 | Loading reference instability                                                 |
| MAYA-17133 | Locked DAG container allows parenting                                         |

## Modeling

| Bug Number | Description                                                                  |
|------------|------------------------------------------------------------------------------|
| MAYA-14958 | Add warning when MFnMesh.generateSmoothMesh() produces NANs                  |
| MAYA-16267 | UV set editor not displaying all UV when there are intermediate mesh objects |
| MAYA-18018 | Display of high surface precision NURBS geometry is incorrect                |
| MAYA-18495 | Poly normals 'locked' when re-opening scene                                  |
| MAYA-18753 | Add Global Poly Normal Method preference                                     |

### **Simulation and Effects**

| Bug Number | Description                                                          |
|------------|----------------------------------------------------------------------|
| MAYA-9865  | Objects created using Maya Bullet shelf/menu do not work as expected |

## Rendering

| Bug Number | Description                                                                          |
|------------|--------------------------------------------------------------------------------------|
|            | Materials render on parts of the mesh differently than they appear assigned to (per  |
| MAYA-1859  | face shading) with mental ray                                                        |
| MAYA-12578 | Disabling "Filtering" in Camera Depth render pass with mental ray causes instability |
| MAYA-13789 | Painting on textured object leads to instability                                     |
| MAYA-14414 | Substance Attribute Editor broken when loading scene                                 |
| MAYA-16275 | Maya file with particular line crashes with locknode (mental ray)                    |

| Bug Number | Description                                                                  |
|------------|------------------------------------------------------------------------------|
| MAYA-16631 | Texture mode with CGFX shaders in Viewport 2.0 is not displayed properly     |
| MAYA-17081 | Wireframe object is always drawn in the back of image plane                  |
| MAYA-17877 | Instability with 2k stereo panel off-screen playblast                        |
| MAYA-17888 | GPU memory issues                                                            |
| MAYA-18660 | Image plane stays hidden with show menu                                      |
| MAYA-18671 | Setting camera image plane changes visibility of camera hierarchy            |
| MAYA-18702 | Clipping planes ignored by mental ray                                        |
| MAYA-18706 | Error when renaming image planes or disconnecting image planes               |
|            | Textures don't display in Viewport 2.0 when files exchanged between Maya and |
| MAYA-18933 | Mudbox                                                                       |
| MAYA-18977 | Mia_MatX Roughness breaks render pass and contribution maps                  |
| MAYA-19218 | Material information lost after Hypershade Delete Unused Nodes               |
| MAYA-19578 | EXR textures used in the DX11shader corruption                               |
| MAYA-19371 | Maya CER reports too much info                                               |
| MAYA-16156 | Snapping/framing in UV Editor is incorrect if Use Image Ratio is on          |

## Scripting

| Bug Number | Description             |
|------------|-------------------------|
| MAYA-15718 | PyQt instability issues |

# **Feature Limitations and Notes**

The following section describes limitations and other notes about this release.

## Limitations

| Bug Number | Description                                            |
|------------|--------------------------------------------------------|
| MAYA-7971  | Composite instability on CentOS 6 with ATI Radeon 5870 |

Autodesk, Backburner, FBX, Maya, MotionBuilder, Mudbox, Softimage, and 3ds Max are registered trademarks or trademarks of Autodesk, Inc., and/or its subsidiaries and/or affiliates in the USA and/or other countries. All other brand names, product names, or trademarks belong to their respective holders. Autodesk reserves the right to alter product and services offerings, and specifications and pricing at any time without notice, and is not responsible for typographical or graphical errors that may appear in this document.

©2012 Autodesk, Inc. All rights reserved.